## Schoology Parent Access Codes are now Available in Infinite Campus!

## Where can I find my Schoology Parent Access code?

- 1. Login to your Infinite Campus Account via the following URL address: https://district196mn.infinitecampus.org/campus/portal/parents/district196.jsp
- 2. Enter your username and password then click Log In

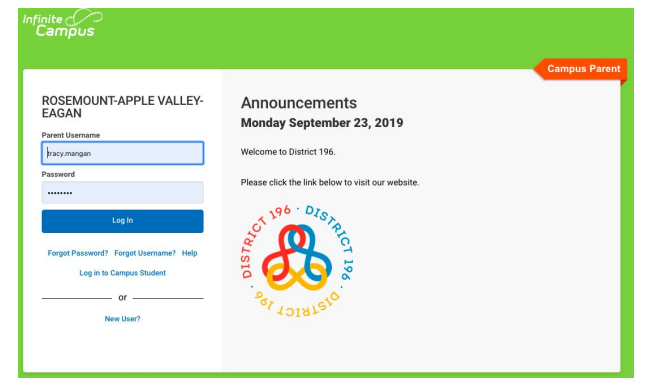

- 3. Click on the Three Lines in the Upper Left Corner of the Screen
- 4. Click on More from the left Menu
- 5. Click on Schoology from the new Menu

|                   |                     | ۰ ۵ |
|-------------------|---------------------|-----|
| Message Center    | More                |     |
| Today<br>Calendar | Address Information | >   |
| Grades            | Assessments         | >   |
| Attendance        | Demographics        | >   |
| Discussions       | Family Information  | 2   |
| More              | Health              | >   |
|                   | Important Dates     | >   |
|                   | Transportation      | >   |
|                   | Food Service        | >   |
| 0                 | Schoology           | >   |
|                   | Online Registration | >   |

6. Here you will have access to your student(s) Access Code(s) as well as additional helpful links.

|                |                                                                        | * *                |  |
|----------------|------------------------------------------------------------------------|--------------------|--|
| Message Center | < Back                                                                 | Kalari Anny        |  |
| Today          | Schoology                                                              | Click on this Icon |  |
| Calendar       | Schoology                                                              | to toggle between  |  |
| Gradea         | Parent Access Code<br>123-456-7890                                     |                    |  |
| Attendence     | Parent Login Link (Please Bookmark)<br>https://app.schoology.com/login |                    |  |
| Reports        | Parent Account Directions                                              |                    |  |
| Discussions    | https://bit.ly/196schoologypac                                         |                    |  |
| More           | Parent Support Website<br>https://bit.ly/196parent                     |                    |  |

For Step By Step Directions on Setting up a New Parent Schoology Account with the access codes found here, visit: <u>https://bit.ly/196schoologypac</u>